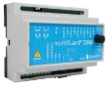

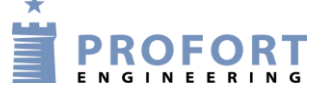

# Vejledning

# Tilslutning, programmering & anvendelse af 2 x 3x65A elmåler

## Fordele/funktionsbeskrivelse:

- Fjernbetjent måleraflæsninger vha Smart Mobil app eller MAP tilgang på PC
- Opdelte måler-aflæsninger.
- Systemet er umiddelbart tilgængeligt uden licens ved anvendelse af Profort SIM kort. SIM kort fra andre udbydere er muligt ved tilkøb.
- Enkel opsætning og brug

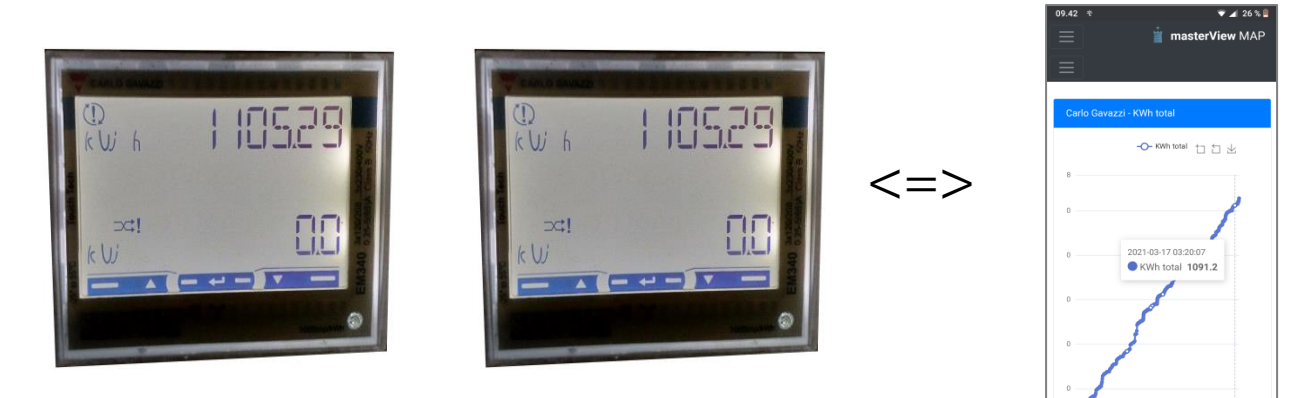

#### Indhold

| Fordele/funktionsbeskrivelse: 1 -                                                               |
|-------------------------------------------------------------------------------------------------|
| Hvilke aktivister skal i spil?: 2 -                                                             |
| Principdiagram 2 -                                                                              |
| Stykliste: 3 -                                                                                  |
| 1 Programmering af Profort GSM enhed 3 -                                                        |
| 1.1 Faneblad Opret enhed 3 -                                                                    |
| 1.2 Faneblad Modtager 4 -                                                                       |
| 1.3 Faneblad Kalender 4 -                                                                       |
| 1.4 Faneblad Makroer 4 -                                                                        |
| 1.5 Faneblad Andet                                                                              |
| 2 Programmering af Profort web portalen MAP 6 -                                                 |
| 2.1 Fanebladet Map-operatører 6 -                                                               |
| 2.2 Opret ny operatør 6 -                                                                       |
| 2.3 Tilføj enhed 6 -                                                                            |
| 2.4 Udvælg Menuer 7 -                                                                           |
| 2.5 Udvælg enhed til videre programmering 7 -                                                   |
| 2.6 Info stamdata, programméret i "Setup" 8 -                                                   |
| 2.7 Udvælg hvilke Makroer, som skal være tilgængelig ved 8 -                                    |
| "Styring" på MAP portalen 8 -                                                                   |
| 2.8 Udvælge modBus data 9 -                                                                     |
| 2.9 Arrangere aktiviter på kort                                                                 |
| 3 MAP adgang på PC niveau 10 -                                                                  |
| 3.1 Åbnings menu                                                                                |
| File: Elmålere - 1 eller 2 fjernbetjente aflæsninger MAPKAPide: - 1 - af 15dato: 22. marts 2024 |

| 3.2  | Log på MAP 10 -                                         |
|------|---------------------------------------------------------|
| 3.3  | Data / måleværdier kWh 11 -                             |
| 3.4  | Udvælg periode for graf afbildninger 11 -               |
| 3.5  | Graf præsentation 12 -                                  |
| 3.6  | Adgang gennem kort 12 -                                 |
| (kur | n aktuel ved flere installationer-helikopterperspektiv) |
| 4    | MAP adgang på Smart Mobil web platform Trin 1-7         |
| 5    | Quick adgang – her vist på Android Smart Mobil 15 -     |
|      |                                                         |

## Hvilke aktivister skal i spil?:

- 1. Have adgang til internet vha. PC. Evt. internet deling over smartmobil
- 2. Web-programmering ved <u>www.masterview.dk/setup</u>
- 3. Arrangere MAP app 'en til Smartphone Android eller iPhone telefoner
- 4. Denne vejledning er tilgængelig på vores hjemmeside ved: "Elmålere - 1 eller 2 fjernbetjente aflæsninger MAP"

## Principdiagram

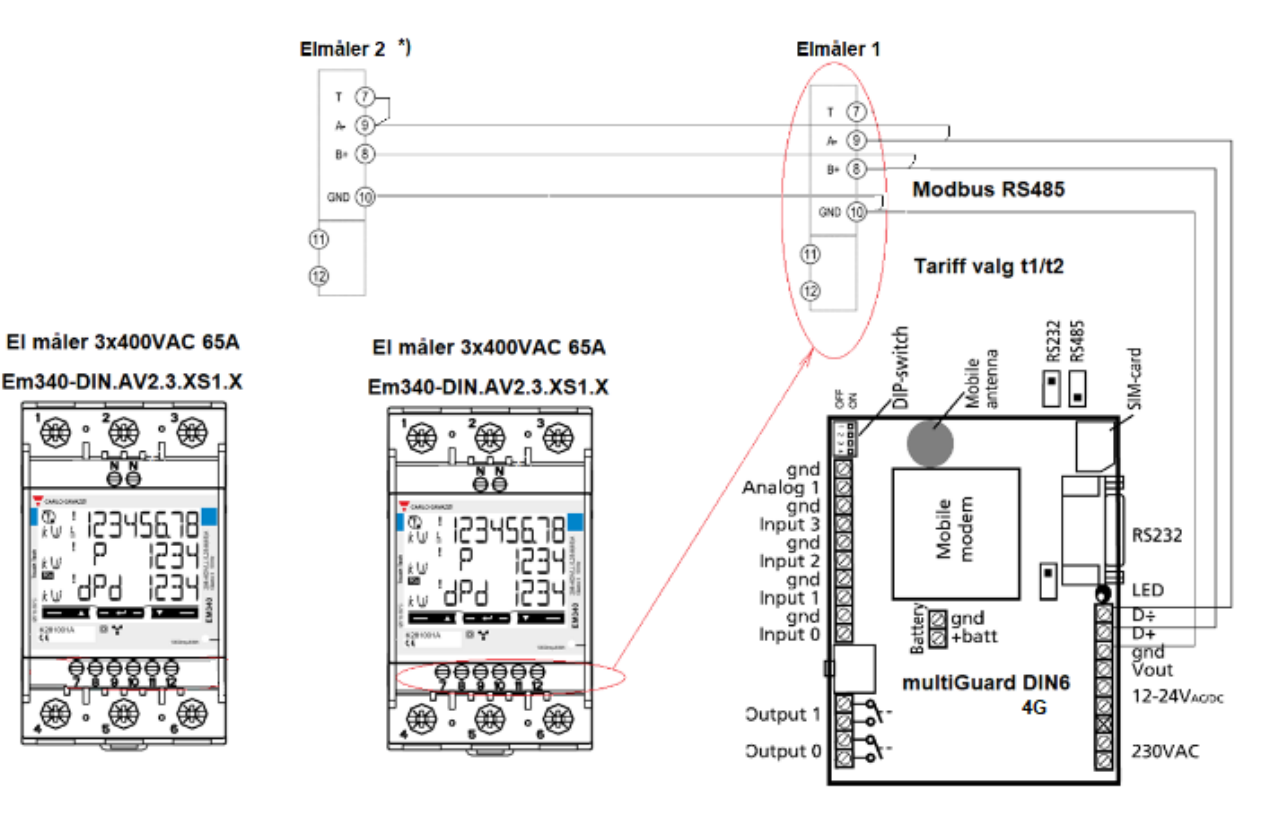

- 1. Hovedstrøm tilsluttes elmåler iht. Carlo Gavazzi EM340 manual
- Setuppet i EM340 opsættes til 1, 2 eller 3 polet hovedstrøm( Bemærk EM340 manual anviser en finsikring i nulleder)
- 3. Elmålers Mod Bus klemmer tilsluttes til multiGuard DIN6/9 ved et skærmet 3 leder kabel 0,14-0,75mm2
- 4. EM340 kode P14 stilles til Address 1 eller 2
- 5. EM340 kode P15 stilles til baud 9.6
- 6. EM340 kode P16 stilles til no
- 7. Micro switch på mG stilles i position "RS485" for Mod Bus kommunikation.

File: Elmålere - 1 eller 2 fjernbetjente aflæsninger MAP

KAP side: - 2 - af 15 dato: 22. marts 2024

#### Stykliste:

| Grossist                                     |             | Solar:     | Lemvigh Müller:       | Andre grossister: |
|----------------------------------------------|-------------|------------|-----------------------|-------------------|
| *)1 stk. multiGuard DIN6,                    | 4G 007950   | 5485452964 | 7812152301            | 007950            |
| **) Diskantenne type                         | 369007      | 5485452320 | 7887100087            | 369007            |
| 1 stk. Accu batteri 9/8,4V                   | 300301      | 8494200654 | 4440610330            | 300301            |
| 1 stk. IP 44/65 kasse minimum 12 DIN moduler |             |            |                       |                   |
| 1-2 stk. Elmåler 3x65A M                     | lodBus RS48 | 5 MID type | EM340-DIN.AV2.3.X.S1. |                   |

#### \*) Bemærk SW version skal være lig med eller større end ver. 17.02!

\*\*) Eksterne antenner skal anvendes ved utilstrækkelig GSM kommunikation.

#### 1 Programmering af Profort GSM enhed

Program arbejdet er opdelt i tre aktiviteter

- 1. Programmering af selve Profort multiGuard 4G enhed ved alarm-Modtagere, digitale indgange, analoge indgange, kalender-/timerfunktioner og makrofunktioner. Auto log, Live signal & geografisk præsentation på kortudsnit
- 2. Oprettelse af **operatører** og anvendelse af MAP app'en: se i øvrigt specifik vejledning: **"MAP programmering og anvendelse"**
- 3. Inddrage minimum én operatør i brug af MAP web platformen

#### 1.1 Faneblad Opret enhed

#### Log på https:/masterview.dk

#### → Klik på Setup

|                                                                                                    | Setup                                                                                                    |                                                                                                    |
|----------------------------------------------------------------------------------------------------|----------------------------------------------------------------------------------------------------|----------------------------------------------------------------------------------------------------|
| Implementation     Udryid information       Implementation     Enhed       Implementation     Adgangkade       Implementation     Implementation       Implementation     Implementation | Sog på nam.<br>► todader<br>• todader<br>• todade | Udfyld information         Enhed         Mobilization         124       c (minute)         Mobilidata*         Benetiskank         APN         APN         Estensibation         E |

- A. Tryk Opret enhed Udvælg enhed fra oplistningen
- B. Enhedens eget mobiltelefonnummer
- C. Indgiv en tekst
- D. Ændre evt til anden model
- E. Tryk Mobil data hvis enhedens APN er forskellig fra "Internet"
   Vælg mobilselskab eller angiv APN direkte i APN skrivefelt
   Indgiv APN bruger & APN adgangskode hvis påkrævet af mobil operatør
- F. Gem og send

#### 1.2 Faneblad Modtager

| Modtagere                                                     |                                       |                         |                     |           |        |            |
|---------------------------------------------------------------|---------------------------------------|-------------------------|---------------------|-----------|--------|------------|
| #                                                             | Kontakt info                          | Kontakttype fra enhed ⑦ |                     | Godkend ③ | Zone 🕐 | Send       |
| 1                                                             | 86319541                              | SMS 🗸                   | ]                   |           | Alle 🗸 | O Î        |
| 2                                                             | Mobil nummer                          | Benyttes ikke 🗸         |                     |           | Alle 🗸 | 0          |
| 3                                                             | Mobil nummer                          | Benyttes ikke 🗸         |                     |           | Alle 🖌 | 0          |
| 4                                                             | Mobil nummer                          | Benyttes ikke 🗸         |                     |           | Alle 🗸 |            |
| 5                                                             | Mobil nummer                          | Benyttes ikke 🗸         |                     |           | Alle 🗸 |            |
| 6                                                             | Mobil nummer                          | Benyttes ikke 🗸         |                     |           | Alle 🗸 |            |
| 7                                                             | Mobil nummer                          | Benyttes ikke 🗸         |                     |           | Alle 🗸 | Ο ͺ        |
| Opsæ                                                          | Onsetning Send                        |                         |                     |           |        | d          |
| Send be                                                       | sked til modtagere ved fra-/tilkoblir | ng                      | Nej 🗸               |           |        |            |
| Antal sekunder inden talebesked/DTMF-toner afspilles ⑦ 2 sek. |                                       |                         |                     |           |        |            |
| Rækkefø                                                       | lge af modtager ⑦                     |                         | Standard rækkefølge |           |        |            |
| Send ala                                                      | rm til brugeren, der senest har kont  | taktet enheden          | Nej 🗸               |           |        |            |
|                                                               |                                       |                         |                     |           | вС     | em og send |

- A. Indtast GSM tlf nummeret til den person, som enheden skal ringe op til ved strømfejl. Vælg SMS som alarmtype
- B. Tryk GEM & Send for programoverførsel

#### 1.3 Faneblad Kalender

| Timer      |             |                |  |
|------------|-------------|----------------|--|
| Interval 🕕 | Tidspunkt 🜖 | Kommando(er) 🚯 |  |
| Kvarter    | ✔ 0004      | kWh 1;kWh 2    |  |
| Α          | В           | c              |  |

- A. Under Timer, vælg Kvarter
- B. Indgiv 0004 og enheden vil for hver time, sende kWh 1 & kWh 2 værdier til MAP server for aflæsning.
- C. Indgiv teksten kWh 1;kWh 2 som Makro kommandoer (Makro 6 & 7) Tryk GEM & Send for programoverførsel

#### 1.4 Faneblad Makroer

| å navn                                               | Makroer              |           |      |
|------------------------------------------------------|----------------------|-----------|------|
| Enheder 🔺                                            | # Makronavn Komma    | ndo(er) 0 | iend |
| 🛊 Elmålere - 1 eller 2 fjernbetjente aflæsninger MAP | 0 V123 1 MB 0104     | 0000006   |      |
|                                                      | 1 MB 0204            | 00000006  |      |
| Opsætning     Modtagere                              | 2 C A123 1 MB 0104   | 00000000  |      |
|                                                      | 3 D A123 2 MB 0204   | 00000000  |      |
| - + Udgange                                          | 4 E kwh123 1 MB 0104 | 00400006  |      |
| - X Makroer                                          | 5 F kWh123 2 MB 0204 | 00400006  |      |
| Betjening     ele fons                               | 6 G kWh 1 MB 0104    | 00340002  |      |
| ★ Vildtfarm<br>+ Opret enhed                         | 7 H MB 0204          | 00340002  |      |
|                                                      |                      |           |      |
|                                                      |                      |           |      |

File: Elmålere - 1 eller 2 fjernbetjente aflæsninger MAP

KAP side: - 4 - af 15 dato: 22. marts 2024 Her er alle tilgængelige målerdata prædifineret ved adresse-nummer, funktionskode, & ordlængde i HEX format:

Måler 1:

- A. Skriv fasespændinger programmeres ved V123 1 som makronavn for forespørgsel og skriv kommando MB 01040000006
- B. Skriv fasestrømme programmeres ved A123 1 som makronavn for forespørgsel og skriv kommando MB 0104000C0006
- C. Skriv faseeffekter programmeres ved kwh123 1 som makronavn for forespørgsel og skriv kommando MB 010400400006
- D. Skriv KWH 1 som makronavn for forespørgsel og skriv kommando MB 010400340002

Måler 2:

- E. Skriv fasespændinger programmeres ved V123 2 som makronavn for forespørgsel og skriv kommando MB 02040000006
- F. Skriv fasestrømme programmeres ved A123 2 som makronavn for forespørgsel og skriv kommando MB 0204000C0006
- G. Skriv faseeffekter programmeres ved kwh123 2 som makronavn for forespørgsel og skriv kommando MB 020400400006
- H. Skriv KWH 2 som makronavn for forespørgsel og skriv kommando MB 020400340002
- I. Tryk Gem og send for programoverførsel til enhed

Obs.: Kun Makroerne for kWh 1 + kWh 2 er anvendt efterfølgende

#### 1.5 Faneblad Andet

| tup                             |                               |                                    |          |             |
|---------------------------------|-------------------------------|------------------------------------|----------|-------------|
| iøg på navn                     | Standard tekster              |                                    |          |             |
| - Enheder *                     |                               | Tekst                              | Zone 🚺   | Send        |
| <ul> <li></li></ul>             | Power failure                 | POWER FAILURE                      | 0 ~      |             |
|                                 | Power ok                      | POWER OK                           | 0 ~      |             |
| Opsætning                       | Sabotage                      | SABOTAGE                           | 0 ~      |             |
| Modtagere     Digitale indgange | Opsætning                     |                                    |          |             |
| Analoge indgange                | Kvittering for kommando 🚯     | Kvittering for kommando 🚺          |          |             |
| - 🗎 Kalender                    | Send også alarm via kabel og  | g til masterView 🕕                 | Ja 🗸     |             |
| Mere     Betiening              | Send også sabotage- og strø   | smalarm når enheden er frakoblet 🕕 | Nej 🗸    |             |
| r ★ Vildtfarm                   | Makroer tager højde for stor  | e og små bogstaver 🜖               | Nej 🗸    |             |
| + Opret enhed                   | Automatisk tilkobling efter f | rakobling (antal min.) 0           | Nej 🗸    |             |
|                                 | Send power alarm 🕚            |                                    | Straks 🗸 |             |
|                                 | Opret ur i enhed <b>(</b>     |                                    | Nej      |             |
|                                 |                               |                                    |          |             |
|                                 |                               |                                    |          |             |
|                                 |                               |                                    |          |             |
|                                 |                               |                                    |          | Gem og send |

- A. Vælg Straks og der alarmeres straks POWER FAILURE ved strømfejl Husk at tilkøbe et 9/8,4 V genopladeligt batteri
- B. Tryk Gem og send for programoverførsel til enhed

#### 2 Programmering af Profort web portalen MAP

#### 2.1 Fanebladet Map-operatører

Klik på MAP Operatører

| tup                                                   |                                                                                                    |  |
|-------------------------------------------------------|----------------------------------------------------------------------------------------------------|--|
| øg på navn                                            | Profort seminar/kursus                                                                                                |  |
| Enheder     A                                         | 10. April 2024                                                                                                    |  |
| 🖙 🚖 Elmålere - 1 eller 2 fjernbetjente aflæsninger M. | Hele multiGuard®-serien, inkl. masterView®, vil som sædvanlig blive gennemgået, ligesom vores overvågningssystem MAP. |  |
| ····★ Vildtfarm                                       | MAP forvandler din multiGuard® til en ægte IoT!                                                                       |  |

#### 2.2 Opret ny operatør

| 🛉 masterView Setup 🔺 Setup 🛎 M | AP-operatører 🚱 Support 🏂 Gå til MAP - |             |
|--------------------------------|----------------------------------------|-------------|
| Søg på operatør                | Opret operatør<br>Oplysninger          |             |
| A (Admin) Karsten Pedersen     | Navn B<br>B<br>Login                   | Email       |
|                                | Brugernavn                             | Adgangskode |
|                                | Firma navn                             |             |
|                                |                                        | Gem         |
|                                | v                                      |             |

- A. Klik på "Opret ny operatør"
- B. Indgiv Navn på pågældende operatør
- C. Vælg unik Brugernavn. Email anbefales her (Den huskes bedst)
- D. Evt. firmanavn
- E. Indgiv operatørens email, hermed mulighed for genskabe glemt Brugernavn
- F. Valg Adgangskode
- G. Aktiver "Gem" taste

#### 2.3 Tilføj enhed

| 📋 masterView Setup 🔺 Setup 🚢 MAP-operatører 🥑 Support 📦 Gå til MAP - |                                                      |  |  |  |
|----------------------------------------------------------------------|------------------------------------------------------|--|--|--|
| Søg på operatør                                                      | Operatør 1                                           |  |  |  |
| MAP-operatører                                                       | Enheder                                              |  |  |  |
| A Opret ny operatør                                                  | + Tilføj enhed +                                     |  |  |  |
|                                                                      | Q Søg på navn                                        |  |  |  |
|                                                                      | pOElmålere – 1 eller 2 fjernbetjente aflæsninger MAP |  |  |  |
|                                                                      | O Vildtfarm                                          |  |  |  |
|                                                                      | El-varme                                             |  |  |  |
|                                                                      | multiGuard DIN9                                      |  |  |  |

- A. Klik på "Operatør 1"
- B. Klik "Enheder"
- C. Klik pil til højre
- D. Klik på relevant enhed Her "Elmålere 1 eller 2 fjernbetjente aflæsninger MAP"

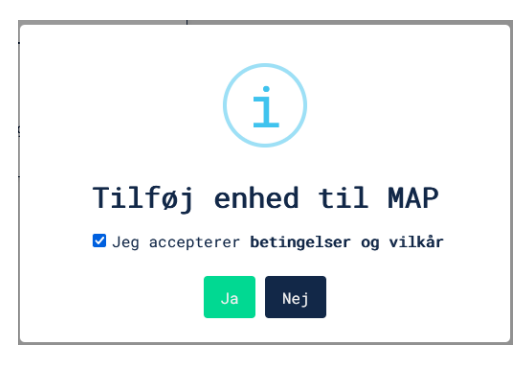

- Aktiver boksen "Jeg accepterer ---"
- Aktiver "Ja"

#### 2.4 Udvælg Menuer

| Operatør 1                                                        |                                       |
|-------------------------------------------------------------------|---------------------------------------|
| Hovedmenuer                                                       | Visualisering af operatørens menuer 🛛 |
| B [ Kort]<br>Enheder<br>Support<br>Gruppebetjening<br>Undermenuer | ģmasterView MAP ∲ Kort                |
| C Ølysninger<br>C Østyring<br>Alarmer<br>D Ø Målinger<br>Noter    | Styring Målinger                      |
| Temaer                                                            |                                       |
|                                                                   | E Gem menuer                          |

- A. Tryk "Menuer"
- B. Til vælg kort, hvis relevant for operatøren
- C. Til vælg "Styring" (Makroer)
- D. Vælg målinger
- E. Tryk "Gem menuer"
- 2.5 Udvælg enhed til videre programmering

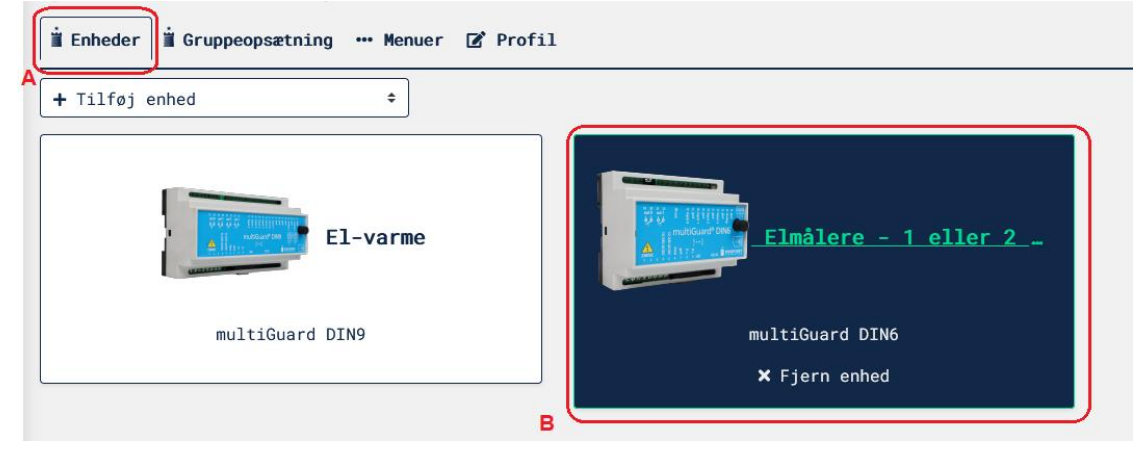

- A. Gå tilbage til "Enheder"
- B. Tryk nylig tilføjet enhed

KAP side: - 7 - af 15 dato: 22. marts 2024

#### 2.6 Info stamdata, programméret i "Setup"

| 🛓 Oplysninger 🛪 Makroer 🎓 Digitale indgange 🏕 Analoge indgange | ≓ Modbus 🖧 Vi | sning på kort                                                                                                    |                                                       |
|----------------------------------------------------------------|---------------|----------------------------------------------------------------------------------------------------|-------------------------------------------------------|
| ANavn                                                          |               | Installationssted                                                                                                    |                                                       |
| Elmålere – 1 eller 2 fjernbetjente aflæsninger MAP             |               | Kort Satellit                                                                                                    | Randers Allingábro                                    |
| Mobilnummer                                                    | Adgangskode   | håb Hjorthede<br>Hjermind Ulstrup Langa                                                                                                    | Paderup II Auning II Nimofte                          |
| Beskrivelse                                                    |               | Bjerngtro<br>Redkerstro<br>Ans<br>Thorse                                                                                                    | Hadsten 201 Hornslet Rando 21                         |
| Billede 1<br>Billede 2<br>BILLEDE<br>ER PÅ VEJ<br>C            |               | Farvarg<br>Farvarg<br>Gjern<br>Silkeborg<br>Lysko<br>9<br>5 Srriperk<br>10<br>10<br>10<br>10<br>10<br>10<br>10<br>10<br>10<br>10<br>10<br>10<br>10 | Sabro Egg Knobel<br>Bibb and Sahus<br>Cto Vby Hejberg |

- A. Tryk "Oplysninger"
- B. Tekst overført fra Setup programmeringen -kan ikke ændres her.
- C. Billede dokumentationer og filer indlagt under Setup
- D. Præsentation på kortudsnit programmeret/indføjet i Setup

#### 2.7 Udvælg hvilke Makroer, som skal være tilgængelig ved

#### "Styring" på MAP portalen

|   | Enheder > Elmålere - 1 elle | er 2 fjernbet | ijente aflæsn | inger MAP   |          |          |                 |        |   |
|---|-----------------------------|---------------|---------------|-------------|----------|----------|-----------------|--------|---|
|   | ∄ Oplysninger 🛛 🌣 Makroer   | 🕈 Digital     | e indgange (  | 🕈 Analoge i | indgange | ≓ Modbus | 🕼 Visning på    | kort   |   |
|   | Alle valgt (8)              | \$            |               |             |          |          |                 |        |   |
| E | 3 ☑ /ælg alle               |               |               |             |          |          |                 |        |   |
|   | ✓ V123 1                    |               |               |             |          |          |                 |        |   |
|   | ☑ V123 2                    |               |               |             |          |          |                 |        |   |
|   | ☑ A123 1                    |               |               |             |          |          |                 |        |   |
|   | ☑ A123 2                    |               |               |             |          |          |                 |        |   |
|   | ☑ kwh123 1                  |               |               |             |          |          |                 |        |   |
| C | ☑ kWh123 2                  |               |               |             |          |          |                 |        |   |
|   | ₩h 1                        |               |               |             |          |          |                 |        |   |
|   | ☑ kWh 2                     |               |               |             |          |          |                 |        |   |
|   |                             |               |               |             |          |          |                 |        |   |
|   |                             |               |               |             |          |          |                 |        |   |
|   |                             |               |               | _           | -        |          |                 |        | _ |
|   |                             |               |               |             | E        | Gem (    | opsætning for m | akroer |   |

- A. Tryk "Makroer"
- B. Tryk "Vælg alle", ifald behovet er der
- C. Alle er valgte
- D. Kun 2 primære værdier er valgte
- E. Tryk Gem opsætning for makroer

#### 2.8 Udvælge modBus data

| Enheder > Elmålere                     | - 1 eller 2 fjernbetj<br>Makroer 🏕 Digitale | ente aflæsninger MAP<br>indgange 🏕 Analoge | indgange 🔁 Modbus | 🕼 Visning på kort | : |
|----------------------------------------|---------------------------------------------|--------------------------------------------|-------------------|-------------------|---|
| Tilføj modbus                          | ÷                                           |                                            | A                 |                   |   |
| ⊙ Tilføj modbus<br>○ Modbus allerede   | valgt                                       |                                            |                   |                   |   |
| ○ Carlo Gavazzi -<br>○ Carlo Gavazzi - | 3 Faser <b>B</b><br>1 fase                  |                                            |                   |                   |   |
| O Carlo Gavazzi -<br>O Carlo Gavazzi - | 3 Faser C E                                 |                                            |                   |                   |   |
|                                        |                                             |                                            | F                 |                   |   |
|                                        |                                             |                                            | 🖬 Gem opsætning   | ) for modbus      |   |

- A. Tryk "Mod bus" Tryk "Tilføj mod bus"
- B. Aktiver 3 faset el-måling
- C. Aktiver 3 faset el-måling
- D. Måler nr. 1 skal adresseres til AddrESS 1 (P14 EM340)
- E. Måler nr. 2 skal adresseres til AddrESS 2 (P14 EM340)
- F. Tryk Gem opsætning for makroer

#### 2.9 Arrangere aktiviter på kort

| i Oplysninger ≭ Makroer ় Digitale indgange , Analoge indgange ≓ Mod | bus 🔐 Visning på kort                     |
|----------------------------------------------------------------------|-------------------------------------------|
| Tårnet 😧                                                             | Visualisering af enhed på kort 🛛          |
| Tårnets farve                                                        |                                           |
| Standard ¢                                                           |                                           |
| Tårnets status farve 😧                                               |                                           |
| Vælg indgange 🗘                                                      | sbjerg                                    |
| Vis måling 🕖                                                         | Vý.                                       |
| Benyttes ikke 🗢                                                      | Elmålere - 1 eller<br>2 fiernbetiente     |
| Depup vindue e                                                       | Arhus Vest Herningmotorve aflæsninger MAP |
| Rillede                                                              | kWh 1+2                                   |
| Makroer                                                              | Rosbjergvej                               |
| kWh 1+2 B 🗘                                                          | Roser                                     |
| 🗆 kWh 1                                                              | Rosbjergvej                               |
| □ kWh 2                                                              | a kosbjergvej                             |
| ☑ kWh 1+2                                                            | appendie and the second                   |
| Standard +                                                           | rrgvej &<br>Geogla                        |
|                                                                      | Kortdata e2024                            |
| E 🖬 Gem opsætning                                                    | for visning på kort                       |

- A. Tryk "Visning på kort"
- B. Tryk pile
- C. Af vink én eller flere visninger
- D. Af vinkede felter
- E. Tryk Gem opsætning for makroer

Web portalen MAP er nu klargjort til "Operatør 1" og kan hentes på enten PC eller Smart Mobil af den pågældende operatør

File: Elmålere - 1 eller 2 fjernbetjente aflæsninger MAP

KAP side: - 9 - af 15 dato: 22. marts 2024

#### 3 MAP adgang på PC niveau

# 3.1 Åbnings menu

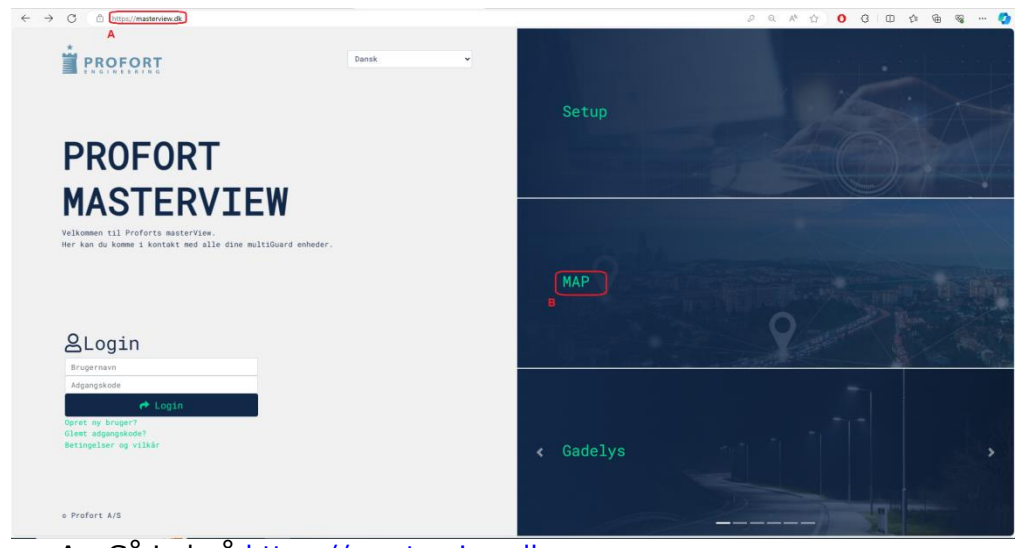

- A. Gå ind på <u>https://masterview.dk</u>
- B. Tryk MAP
- 3.2 Log på MAP

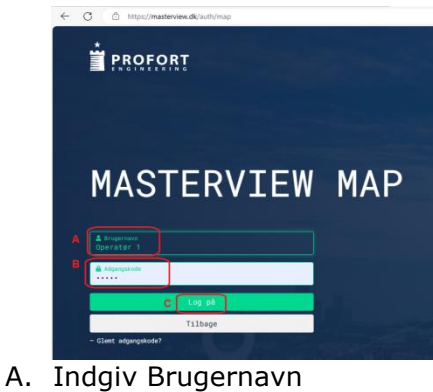

- B. Indgiv Adgangskode
- C. Tryk Log på

File: Elmålere - 1 eller 2 fjernbetjente aflæsninger MAP

KAP side: - 10 - af 15 dato: 22. marts 2024

# 3.3 Data / måleværdier kWh

| i masterView MAP 🗚 Kort 🤊 Gå til Setup →                                                                                                    |                           |
|----------------------------------------------------------------------------------------------------|---------------------------|
| Elmålere - 1 eller 2 fjernbetjente aflæsning                                                                                                    | Profil                    |
| Styring                                                                                                    | G⇔ Log ud                 |
| Trådførte                                                                                                    | ~                         |
| Ingen Trådførte                                                                                                    |                           |
| Modbus                                                                                                    | ~                         |
| H Måler 1 - KWh Total                                                                                                    | D 2.3 2024-03-21 11:00:05 |
| Måler 2 - KWh Total                                                                                                    | E Ø.8 C                   |
| Hent nye modbus målinger                                                                                                    |                           |
| <ul> <li>A. Tryk Målinger</li> <li>B. Tryk "Hent nye mod bus målinger"</li> <li>C. Træk mus hen over data feltet for dato kl. slet info</li> <li>D. kWh angivelse for Måler 1</li> <li>E. kWh angivelse for Måler 2</li> <li>F. Tryk pil ned</li> <li>G. Hvis siden ønskes som "Startside/favorit" aktiveres feltet</li> </ul> |                           |

H. Tryk H eller I for næste

# 3.4 Udvælg periode for graf afbildninger.

| imasterView MAP 🗚 Kort 🤊 | Gå til Setup ▼                                                                                                    | 💄 kap 🕶    |
|--------------------------|----------------------------------------------------------------------------------------------------|------------|
| Elmålere – 1 elle        | er 2 fjernbetjente aflæsninger MAP                                                                                  |            |
| Styring Målinger         |                                                                                                    |            |
| Trådførte                |                                                                                                    | ~          |
|                          | Ingen Trådførte                                                                                                    |            |
| Modbus                   |                                                                                                    | ~          |
| A Måler 1 - KWh Total    | Vis målinger i graf<br>Måler 1 - KWh Total<br>Fra: 21-02-2024<br>Til: 21-03-2024<br>Sammenlign<br>Vis graf Annuller | 2.3<br>0.8 |

- A. Tryk Ikon for Måler 1 eller Måler 2
- B. Afgræs måleperiode. Standard 30 dage bagud.
- C. Tryk Ikon

# 3.5 Graf præsentation

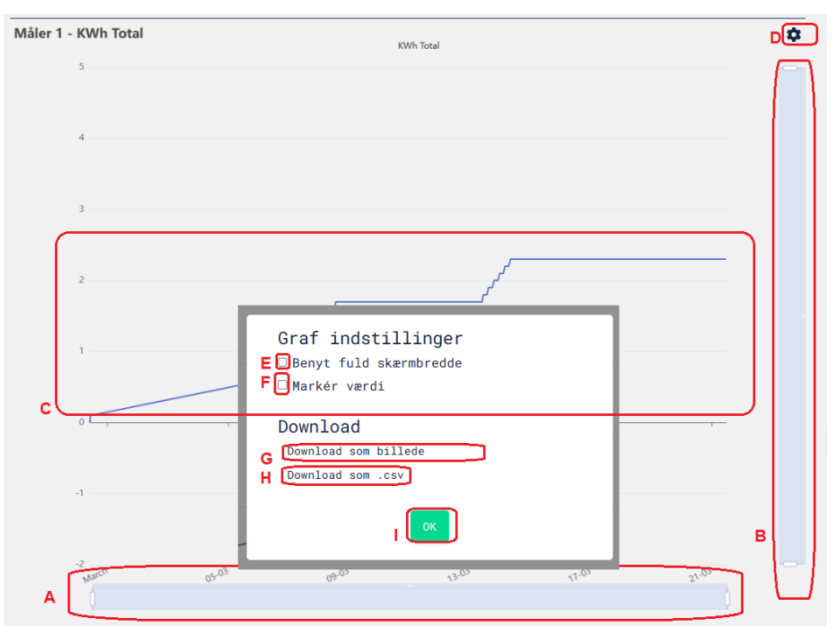

- A. Afgrænsning/Zoom af graf på tidsakse
- B. Zoom-præsentation af måle værdier
- C. Målegrafen for pågældende elmåler
- D. Tryk for graf indstillinger
- E. Tryk for fuld skærmbillede
- F. Tryk for afbildning af målepunkter
- G. Tryk for billedpræsentation
- H. Down måledata som \*.CSV fil for videre bearbejdning
- I. Tryk OK for udførelse af valg handling

#### 3.6 Adgang gennem kort

#### (kun aktuel ved flere installationer-helikopterperspektiv)

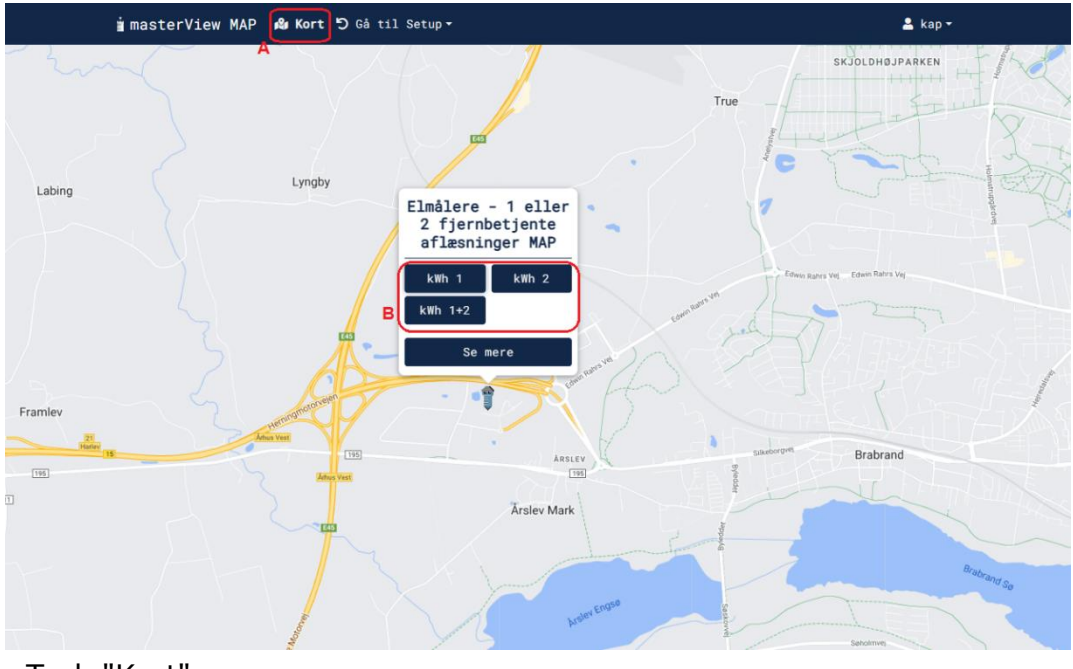

- A. Tryk "Kort"
- B. Tryk felter for kWh aflæsninger. Måleværdier ses under pkt. 2.4 & 2.5

File: Elmålere - 1 eller 2 fjernbetjente aflæsninger MAP

KAP side: - 12 - af 15 dato: 22. marts 2024

#### 4 MAP adgang på Smart Mobil web platform Trin 1-7

#### Trin 1

Gå i Smart Mobilens Browser ved masterview.dk Klik på MAP ikonet

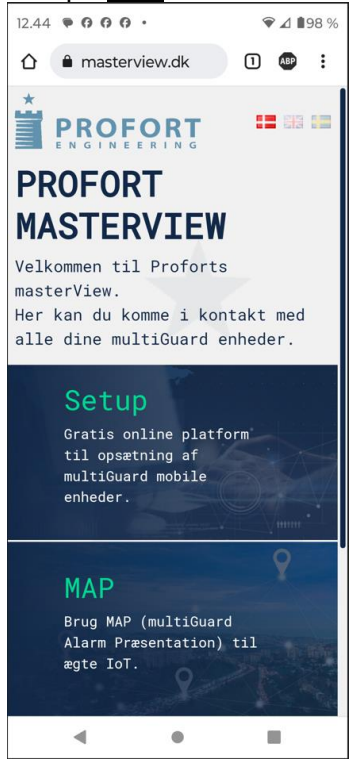

# Trin 3

Tryk Føj til Startskærm

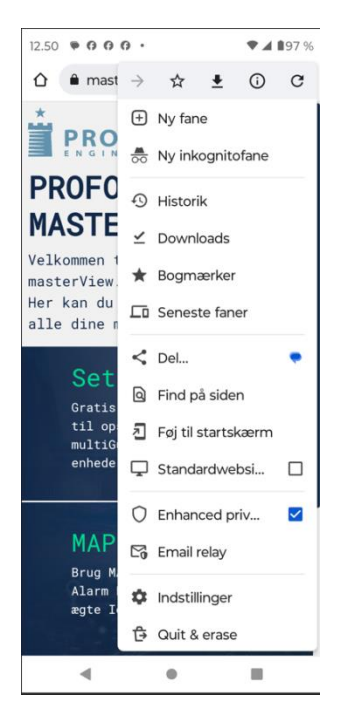

# Trin 2

Indgiv Bruger navn og Adgangskode

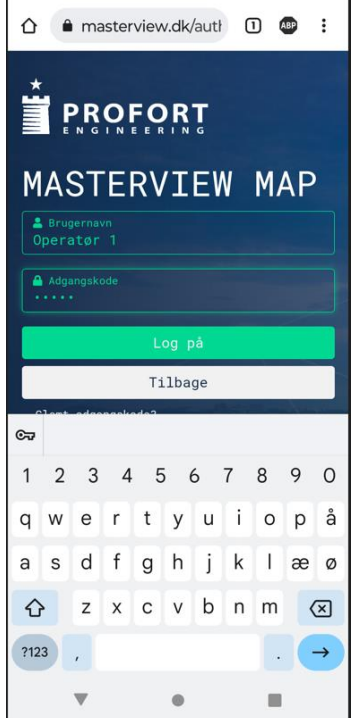

# Trin 4

Rediger evt. Masterview.dk til et andet navn her,- Måleraflæsninger

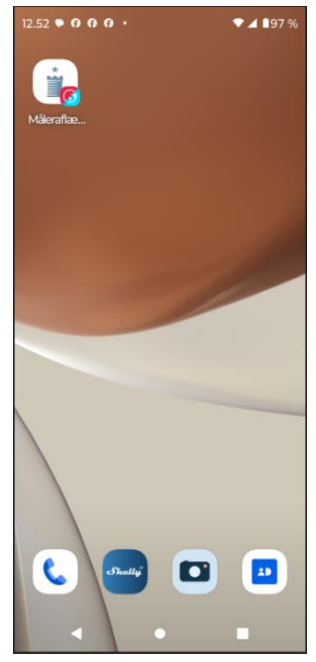

File: Elmålere - 1 eller 2 fjernbetjente aflæsninger MAP

KAP side: - 13 - af 15 dato: 22. marts 2024

## Trin 5

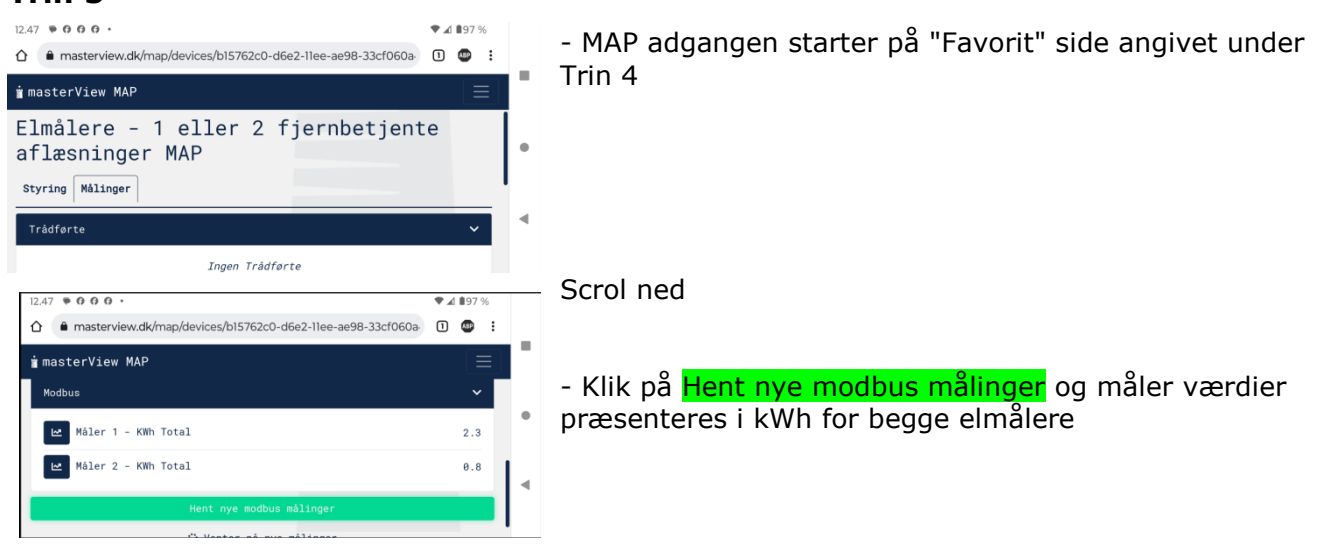

#### Trin 6

| 12.47 . 000  | •                                                  | ₹4 | 1 197 9 | 6 |   |
|--------------|----------------------------------------------------|----|---------|---|---|
| 1 🔒 mastervi | ew.dk/map/devices/b15762c0-d6e2-11ee-ae98-33cf060a | 1  | ABP     | : | _ |
| 🛓 masterVi   | Vis målinger i graf                                |    |         |   |   |
| Modbus       | Måler 1 – KWh Total                                |    | ~       |   |   |
| Måle         | Fra: 21.02.2024 ~                                  |    | 2.3     |   | • |
| Måle         | Til: 21.03.2024 ~<br>Sammenlign ~                  |    | 0.8     |   | • |
|              | Vis graf Annuller                                  |    |         |   |   |

- Klik på et af måler-ikonerne til venstre
- Udvælg fra & til måleperiode
- Klik Vis graf
- Graf som i pkt. 2.2.5, dog komprimeret

# Trin 7

| 12.49 🏾 🗑 🕜 🕜                                                                                               | 0 •                                                                                                    |     | 97 9         | %      |   |
|----------------------------------------------------------------------------------------------------|----------------------------------------------------------------------------------------------------|-----|--------------|--------|---|
| û ê maste                                                                                                   | erview.dk/map/devices/b15762c0-d6e2-11ee-ae98-33cf060a                                                                                                    | 1   | ABP          | :      | _ |
| i masterVi                                                                                                  | ew MAP                                                                                                    |     | Ξ            |        |   |
| 🕼 Kort                                                                                                    |                                                                                                    |     |              |        |   |
| ່ງ Gā til Se                                                                                                | tup •                                                                                                    |     |              |        | • |
| 💄 kap 🕶                                                                                                    |                                                                                                    |     |              |        |   |
| Profil                                                                                                    |                                                                                                    |     |              |        |   |
| ♥ Gem sid                                                                                                   | le som favorit                                                                                                    |     |              |        | • |
| € Log ud                                                                                                    |                                                                                                    |     |              |        |   |
|                                                                                                    |                                                                                                    |     |              |        |   |
|                                                                                                    |                                                                                                    |     |              |        |   |
| 10.40                                                                                                    | A .                                                                                                    |     | 807          | 0/     | _ |
| 12.49 • 0 0                                                                                                 | 0 •                                                                                                    | *4  | <b>1</b> 97  | %      |   |
| 12.49 • 0 0                                                                                                 | 0 ·<br>rview.dk/map/devices/b15762c0-d6e2-11ee-ae98-33cf060a                                                                                                    | • 4 | ∎97<br>@     | %      |   |
| 12.49 • 0 0                                                                                                 | 0 •<br>rview.dk/map/devices/b15762c0-d6e2-11ee-ae98-33cf060a                                                                                                    | • 4 | 197<br>(197) | %<br>: | = |
| 12.49 ● 0 0<br>☆ ● master<br>i masterVi                                                                     | o ·<br>rview.dk/map/devices/b15762c0-d6e2-11ee-ae98-33cf060a<br>Gem side som favorit                                                                                                    | • 4 | 197<br>197   | *      | - |
| 12.49 • 0 0                                                                                                 | G ·<br>rview.dk/map/devices/b15762c0-d6e2-11ee-ae98-33cf060a<br>Gem side som favorit<br>Gem "Målinger" for enheden "Elmålere - 1                                                                                                    | •   | ∎97<br>₽     | *      |   |
| 12.49 • 0 0<br>master<br>masterVi<br>Kort<br>5 Gå til Se<br>kap~                                            | G •<br>rview.dk/map/devices/b15762c0-d6e2-11ee-ae98-33cf060a<br>Gem side som favorit<br>Gem "Målinger" for enheden "Elmålere - 1<br>eller 2 fjernbetjente aflæsninger MAP" som<br>din favorit.                                                                 | 1   | ∎97<br>@     | %<br>: | • |
| 12.49 • 0 0<br>masterVi<br>Kort<br>Gå til Se<br>kap ~<br>Styring m                                          | G •<br>rview.dk/map/devices/b15762c0-d6e2-11ee-ae98-33cf060a<br>Gem side som favorit<br>Gem "Målinger" for enheden "Elmålere - 1<br>eller 2 fjernbetjente aflæsninger MAP" som<br>din favorit.<br>Næste gang du besøger MAP, vil du starte<br>ved din favorit. | •   | 197<br>C     | *      | • |
| 12.49 ● 0 0 0<br>12.49 ● 0 0<br>1 masterVi<br>1 masterVi<br>1 Kort<br>1 Gå til Se<br>1 kap =<br>1 Styring w | G •<br>rview.dk/map/devices/b15762c0-d6e2-llee-ae98-33cf060a<br>Gem side som favorit<br>Gem "Målinger" for enheden "Elmålere - 1<br>eller 2 fjernbetjente aflæsninger MAP" som<br>din favorit.<br>Næste gang du besøger MAP, vil du starte<br>ved din favorit. | •   | 197<br>@     | *      | • |

- Klik 3 linjer øverste højre hjørne
- Klik på Brugernavnet
- Klik Gem side som favorit
- klik på Brugernavnet
- Tryk Gem og pågældende side gemmes som favorit

# 5 Quick adgang – her vist på Android Smart Mobil

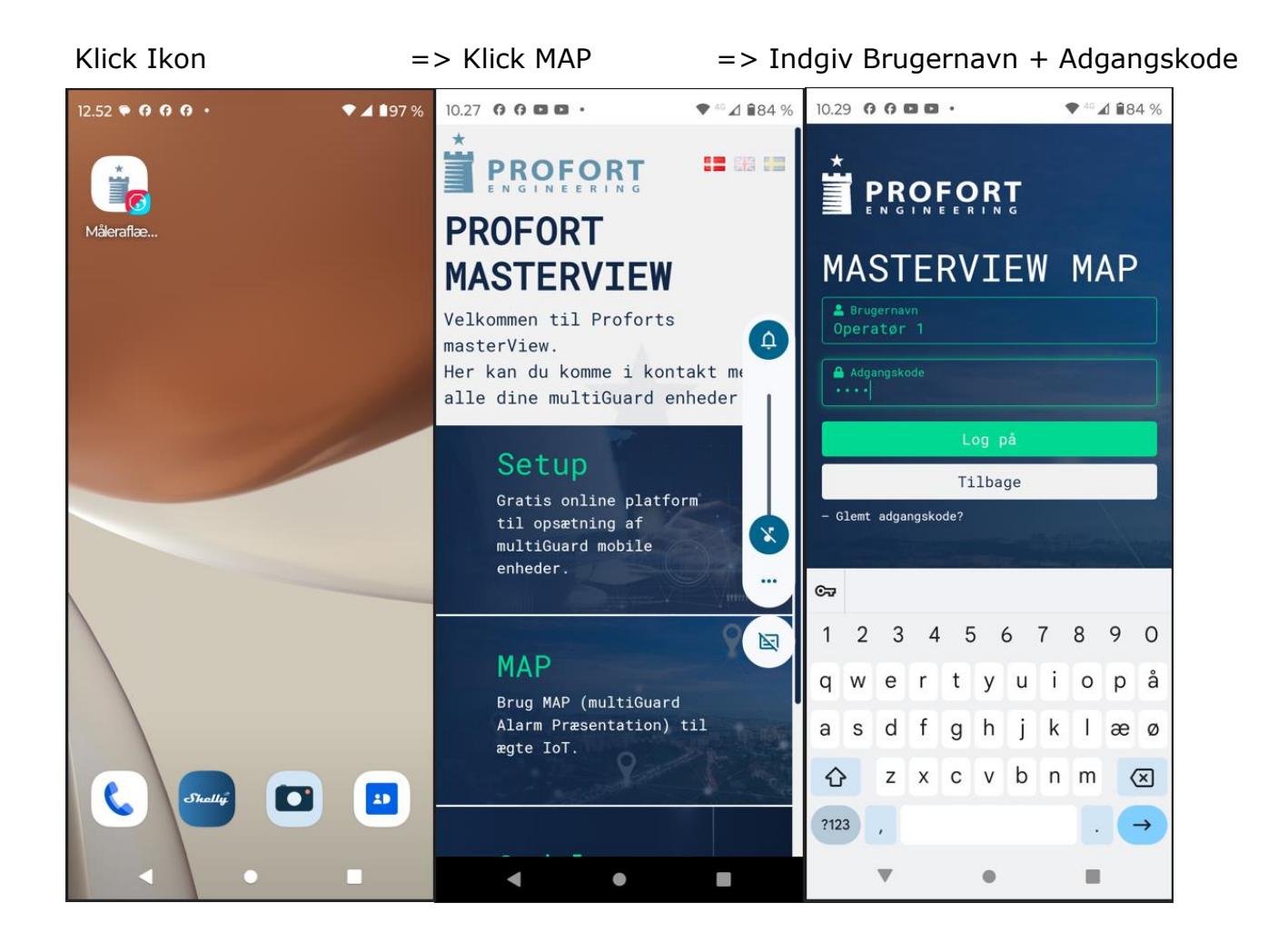

#### Brugerside (som er valgt som favorit)

| 11.01 • • • •            | ♥ 40 🖌 🕯 85 % |
|--------------------------|---------------|
| ∎ masterView MAP         |               |
| Ingen Trådførte          |               |
| Modbus                   | ~             |
| Måler 1 - KWh Total      | 2.3           |
| 🗠 Måler 2 - KWh Total    | 0.8           |
| Hent nye modbus målinger |               |

Nyeste data hentes ved klik på Hent nye målinger Benævnelserne er udtrykt i kWh

God fornøjelse og tak for du valgte Profort

File: Elmålere - 1 eller 2 fjernbetjente aflæsninger MAP

KAP side: - 15 - af 15 dato: 22. marts 2024